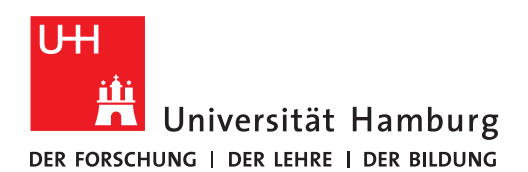

**MEDIENZENTRUM** 

FAKULTÄT FÜR ERZIEHUNGSWISSENSCHAFT

## macOS 11.x (BigSur): Netzwerkspeicher: Konfiguration

13.08.2021 - medienzentrum.ew@uni-hamburg.de

Im Folgenden wird die Konfiguration der App "UHH verbinden" beschrieben.

## Konfiguration

Die Konfiguration des standardmäßig mit der App verbundenen Netzwerkspeichers (siehe unten) erfolgt über die macOS-App "Skripteditor".

- 1. Skripteditor starten.
- 2. Mit dem Skripteditor die App "UHH verbinden" öffnen (Menü oben: "Ablage" -> "Öffnen" oder  $\Re$  + O).
- 3. Hier können Sie die Zeilen "set end of volumes to .." anpassen. Bitte die Zeilen mit "nicht ändern" so belassen.
- 4. Speichern nicht vergessen (Menü oben: "Ablage" -> "Sichern" oder  $\Re$  + S).

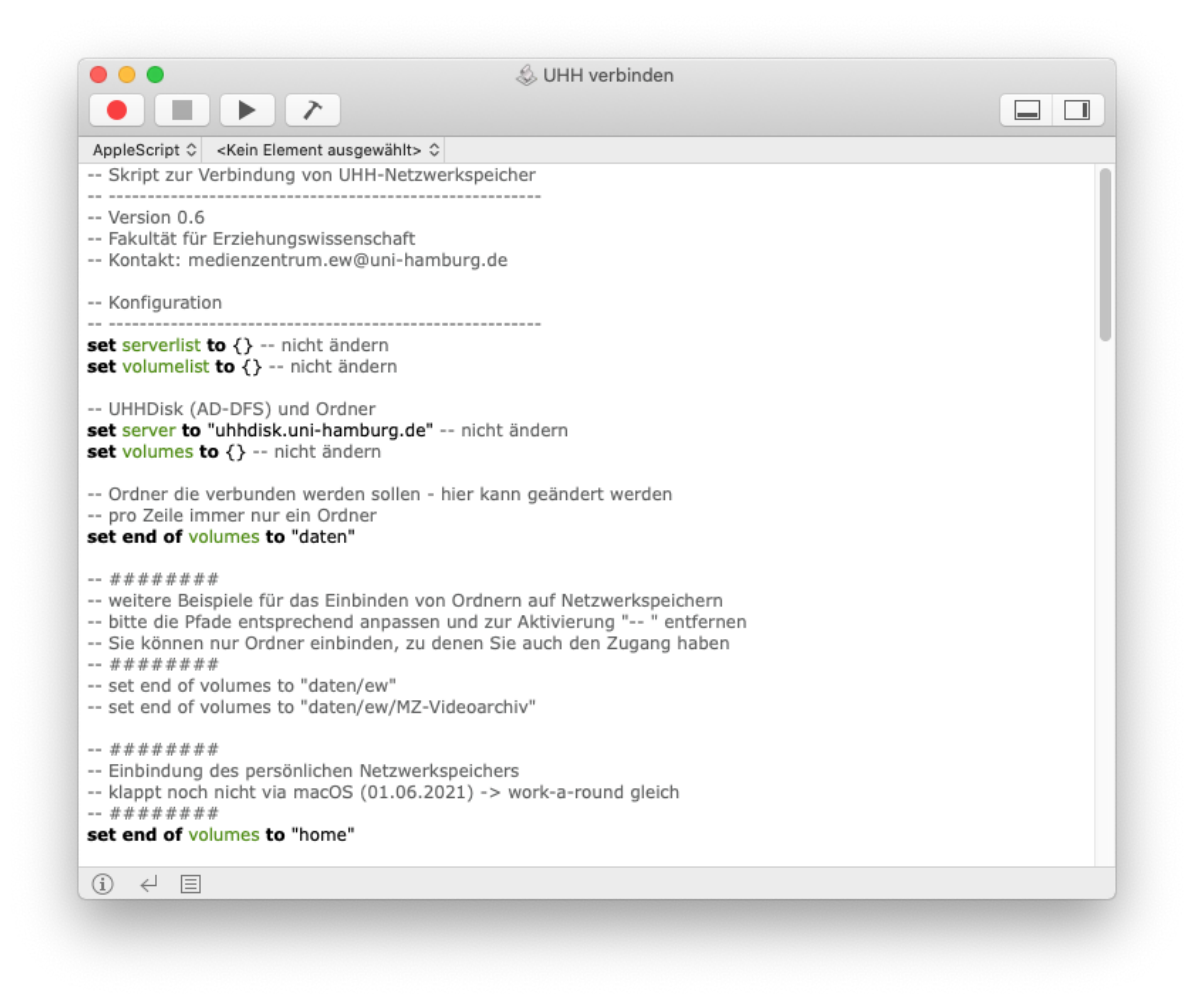

Abbildung 1: Screenshot vom Skripteditor zur Konfiguration der Verbindungen zum Netzwerkspeicher

## Verbundener Netzwerkspeicher (Standard)

| Name    | Beschreibung                                            | Pfad                                            | Login                        |
|---------|---------------------------------------------------------|-------------------------------------------------|------------------------------|
| daten   | Neues                                                   | smb://uhhdisk.uni-                              | B-KENNUNG@uni-               |
|         | Fakultatslautwerk                                       | namburg.de/daten                                | namburg.de                   |
| home    | Neuer Pfad zu Ihrem<br>persönlichen<br>Netzwerkspeicher | smb://uhhdisk.uni-<br>hamburg.de/home           | B-KENNUNG@uni-<br>hamburg.de |
| mit     | Alter Pfad zu Ihrem<br>persönlichen<br>Netzwerkspeicher | smb://VSH4.ad.uni-<br>hamburg.de/H4/mit         | B-KENNUNG@uni-<br>hamburg.de |
| Erzwiss | Altes<br>Fakultätslaufwerk                              | smb://vsf4.nds.uni-<br>hamburg.de/f4vol/Erzwiss | UHH-KENNUNG                  |
| UHHSOFT | Software vom RRZ                                        | smb://uhhsoft.nds.uni-<br>hamburg.de/UHHSOFT    | UHH-KENNUNG                  |

Die App "UHH verbinden" stellt Verbindungen zu folgendem Netzwerkspeicher her:

- Mit UHH-KENNUNG ist Ihre F-Kennung (UHH-Kennung) gemeint. Sofern Sie nur eine B-Kennung haben, dann diese.
- Wenn sich Ihr alter persönlicher Netzwerkspeicher nicht hier smb://VSH4.ad.unihamburg.de/H4/mit befindet, dann wenden Sie sich bitte an die <u>RRZ-Serviceline</u> und erfragen dort den genauen Speicherort.

Eine Konfiguration der App ist nur sinnvoll, wenn Sie weiteren Netzwerkspeicher verbinden, auf einer tieferen Ebene eine Verbindung erzeugen wollen oder Ihr persönlicher Netzwerkspeicher woanders liegt.